Andare sul Sito Comune Sala Bolognese/ Servizi Online/ Accedere con lo Spid in questo link

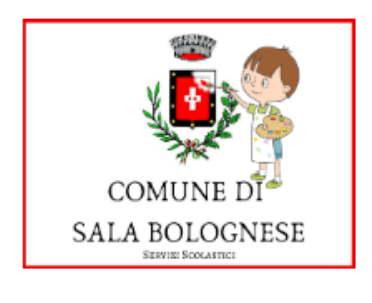

## <u>Iscrizione nido di infanzia e servizi scolastici</u>

Informazioni

Si è entrati così nella pagina personale:

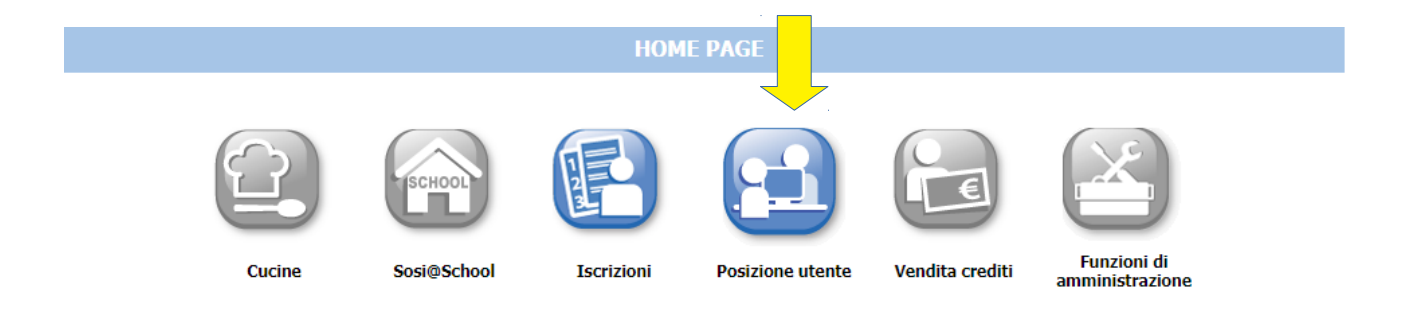

## Posizione Utente

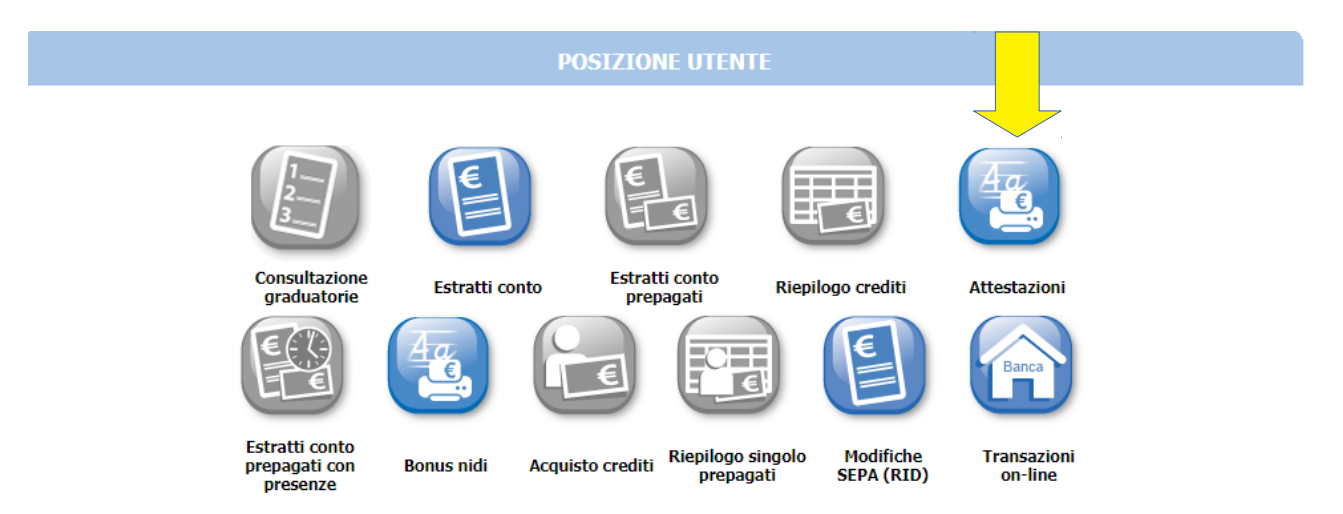

## Attestazioni

| POSIZIONE UTENTE             |                            |  |
|------------------------------|----------------------------|--|
| Stampa Attestazioni          | Cognome e Nome del pagante |  |
| Cognome Nome                 | u                          |  |
| Codice fiscale               |                            |  |
| <u>C</u> erca Ricerca remota |                            |  |

Inserire il periodo 01/01/2023 al 31/12/2023

Inserire il Servizio facendo attenzione a scaricare un'attestazione per ciascun servizio attivato.

Esempio: un'attestazione per la mensa, un' attestazione per il pre oppure un'attestazione per il pre/post se si è cambiato il servizio nel corso del 2023.

Il sistema fa anche differenza tra scuola dell'infanzia e primaria, se si è cambio ciclo scolastico bisogna scaricare due attestazioni.

|                                | Attestazioni                                                                                                    |                  |
|--------------------------------|----------------------------------------------------------------------------------------------------|------------------|
| Attesta<br>Definizione periodo | Attestazioni<br>zioni<br>dalla data: 01/01/2023 alla data: 31/12/2023                                                                                                    |                  |
| Servizio                       | Scegliere SALA BO NIDO/PROLUNGAMENTO NIDO SALA BO NIDO/TEMPO PIENO SALA BO NIDO/PROLUNGAMENTO NIDO SALA BO NIDO/PART TIME SALA BO PRE POST/PRE SCUOLA INFANZIA SALA BO PRE POST/PRE SCUOLA INFANZIA SALA BO PRE POST/PRE SCUOLA PRIMARIA SALA BO PRE POST/PRE/OULN GAMENTO NIDO SALA BO PRE POST/PRE/POST INFANZIA SALA BO PRE POST/PRE/POST INFANZIA SALA BO REFEZIONE/REF SCUOLA INFANZIA SALA BO REFEZIONE/REF SCUOLA INFANZIA SALA BO TRASPORTO SCOL/ANDATA E RITORNO SALA BO TRASPORTO SCOL/SOLO ANDATA SALA BO TRASPORTO SCOL/SOLO RITORNO | <b>M</b> SOFTECH |